## Steps for Online Income Proof Document Upload

| Access to the "Credit Cards" Page<br>www.asia.ccb.com/card) > Click "L<br>as shown on the middle) > Go to "(<br>Document Upload" Page.                                                                               | Jpload Now"<br>Online                                                                                                    | Online Document Upload<br>Online submission of the<br>required documents for your<br>credit card application<br>Upload Now |
|----------------------------------------------------------------------------------------------------|----------------------------------------------------------------------------------------------------|----------------------------------------------------------------------------------------------------|
| Onina Construction Bank (Asia)                                                                                                    |                                                                                                    | 🚔 Print 🥒 🗱 🛅                                                                                                    |
| Please complete the below information in English                                                                                                    | come Proof)                                                                                                    | PDIICATION / FORMS TOR                                                                                                    |
| The Bank accepts online submission of only the required documents<br>proof. Please do not use this service to submit other information, instr<br>any queries, please call our Customer Service Hotline at 317 95533. | for your credit card application, the credit card related servi<br>ructions or report any urgent matters (e.g. reporting of frauc                                                      | ices application form and your latest income<br>I or suspicious transactions). Should you have                             |
| The Bank may use the income proof to conduct credit reviews of your                                                                                                    | r existing credit facilities.                                                                                                    |                                                                                                    |
| 1. Credit Card Application, Credit Card Related Services or Latest<br>Income Proof                                                                                                    | Credit Card Application<br>Credit Card Related Services (applicable to existing credit card customers only)<br>Latest Income Proof (applicable to existing credit card customers only) |                                                                                                    |
| 2. Document Type                                                                                                    | Supporting Documents for Principal Card Application     Supplementary Card Application Form and Supporting Documents                                                                   |                                                                                                    |
| 3. Application Channel                                                                                                    | Branch     Online     Roadshow     Ala Acent                                                                                                    |                                                                                                    |
| 4. Your HKID Card No. / PRC ID Card No. / Passport No.<br>Please enter your HKID Card No.<br>(e.g. A123456(7) as A1234567)                                                                                           | <ol> <li>Please choose "Latest Inc<br/>existing credit card custom</li> </ol>                                                                                                    | ome Proof (applicable to ners only)".                                                                                      |
|                                                                                                    |                                                                                                    |                                                                                                    |
| いたいでは一個建设银行(亞洲)<br>China Construction Bank (Asia)<br>Online Document Submission (Supportion)                                                                                                    | ing Documents for Credit Card A                                                                                                    | pplication / Forms for                                                                                                    |
| Credit Card Related Services / Latest Inc                                                                                                    | ,                                                                                                    |                                                                                                    |

 The Bank may use the income proof to conduct credit reviews of your existing credit facilities.

 1. Credit Card Application, Credit Card Related Services or Latest Income Proof

 2. Your HKID Card No. / PRC ID Card No. / Passport No.

 Please enter your HKID Card No. (e.g. A123456(7) as A1234567)

To borrow or not to borrow? Borrow only if you can repay!

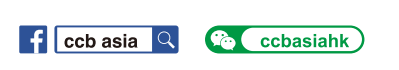

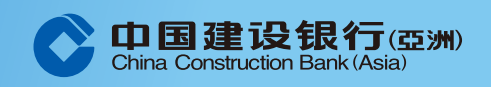

www.asia.ccb.com

Customer Services Hotline : 277 95533

## Steps for Online Income Proof Document Upload

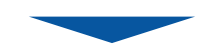

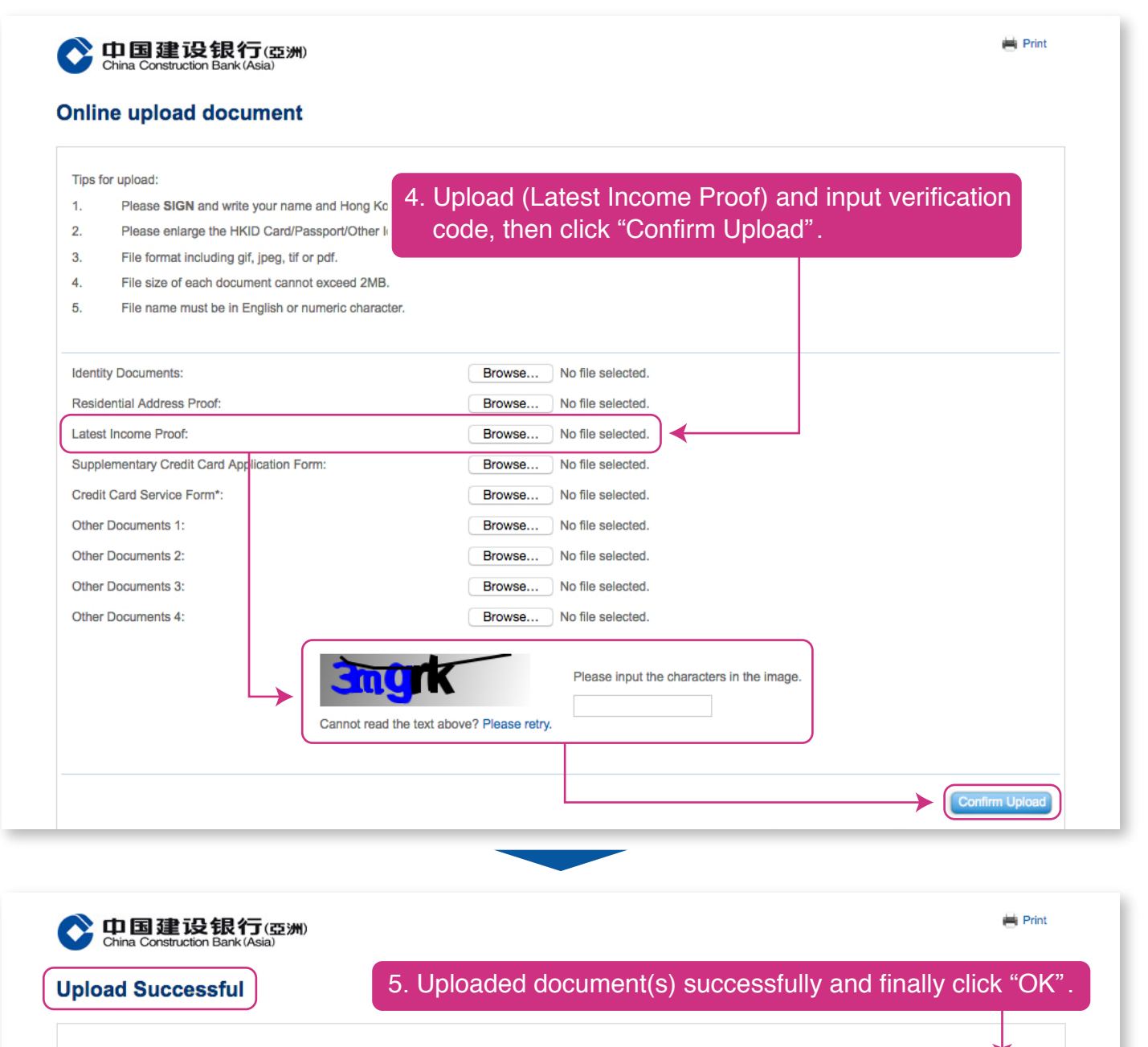

Thank you for your submission. Should you have any queries, please contact us at 3179 5533.

To borrow or not to borrow? Borrow only if you can repay!

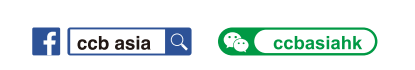

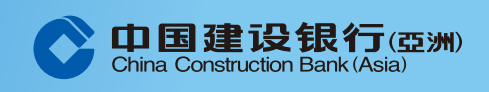

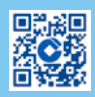